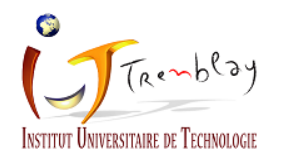

## Configuration du réseau Wifi Eduroam sur un terminal IOS

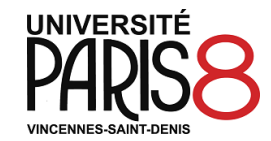

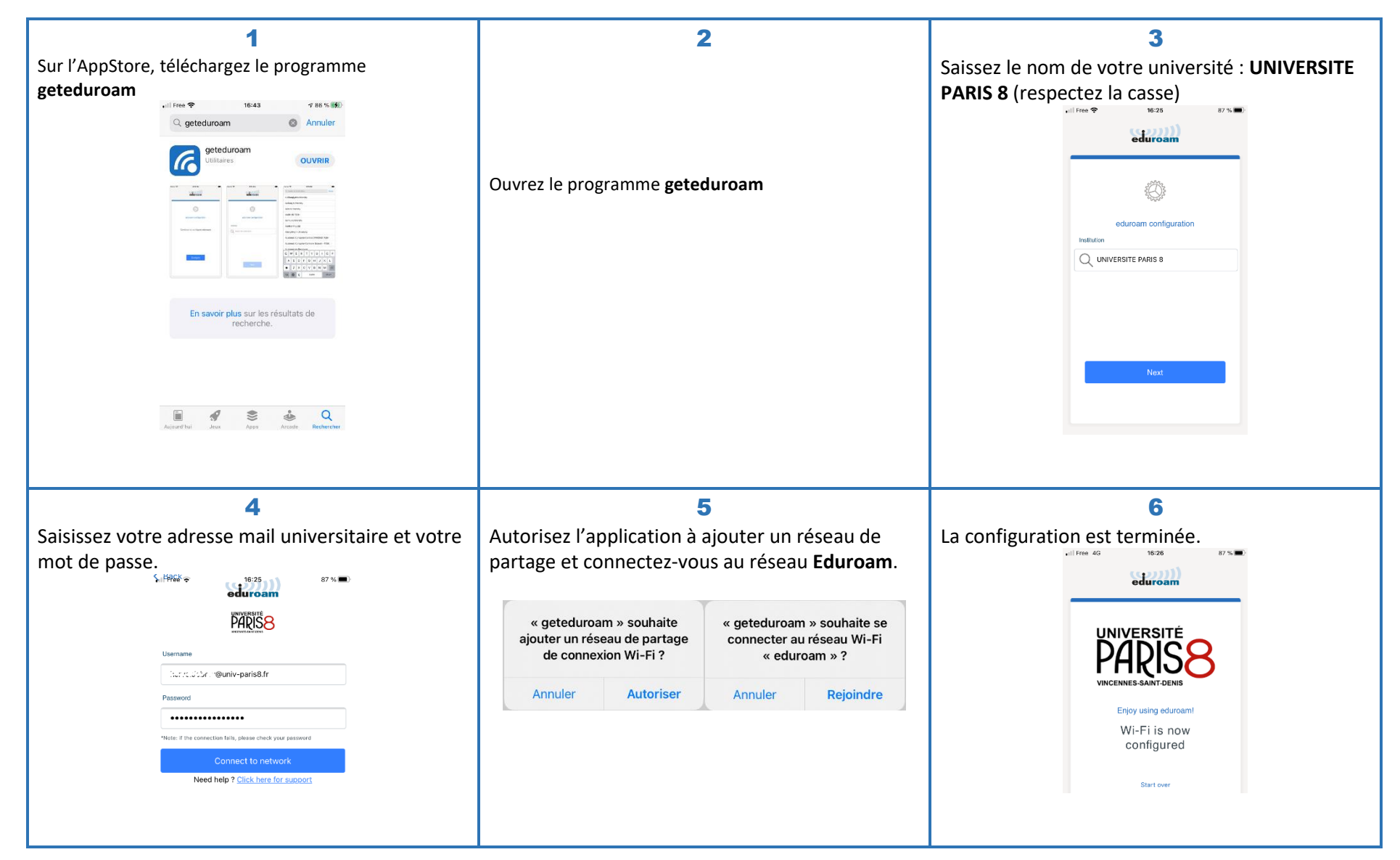